# How to Apply to Alliant

1. Go to Alliant Middle College Application by clicking here

| Alliant<br>Internation<br>University                                                                                                    | al myAlliant                                                                                                    |
|----------------------------------------------------------------------------------------------------|----------------------------------------------------------------------------------------------------|
| HOME ADMISSIONS APPLICAN                                                                                                    | T FACULTY STAFF CURRENT STUDENTS ALUMNI AND FRIENDS ALLIANT DEPARTMENTS COMMUNITY                                                                                                    |
| You are here: Admissions Applicant > Middle                                                                                                    | College > Application > Main                                                                                                    |
| Application                                                                                                    | Application                                                                                                    |
| Main                                                                                                    |                                                                                                    |
| and the second second sec | Middle College Application                                                                                                    |
| Quick Links                                                                                                    | E construction of the second second sec |
| ALLiantHELP                                                                                                    | Middle College Application                                                                                                    |
| Forgot Password ?                                                                                                    | - SALARS LEVEL & AND LEVEL & AND LEVEL & AND LEVEL                                                                                                    |
| Change Password                                                                                                    |                                                                                                    |
| Library                                                                                                    | Retrieve a Saved Application                                                                                                    |
| Moodle<br>Alliant F-mail                                                                                                    | If you have started this application already and would like to retrieve your saved responses, enter your key below and click the "Retrieve Application"                                                                                                    |
| Alliant.edu                                                                                                    | button.                                                                                                    |
| Alliant Departments                                                                                                    | Your Kay Retrieve Application                                                                                                    |
| Alliant Policies                                                                                                    |                                                                                                    |
| Academic Support and Tutoring                                                                                                    |                                                                                                    |
| Address/Phone/Email Update                                                                                                    |                                                                                                    |
| Emergency Contact Update                                                                                                    |                                                                                                    |

2. Click the link that says "Click here to start filling out this application"

| 1   |                                                                                |  |
|-----|--------------------------------------------------------------------------------|--|
|     | Middle College Application<br>Click here to start filling out this application |  |
| ion |                                                                                |  |

3. Ready the intro and then click "next page"

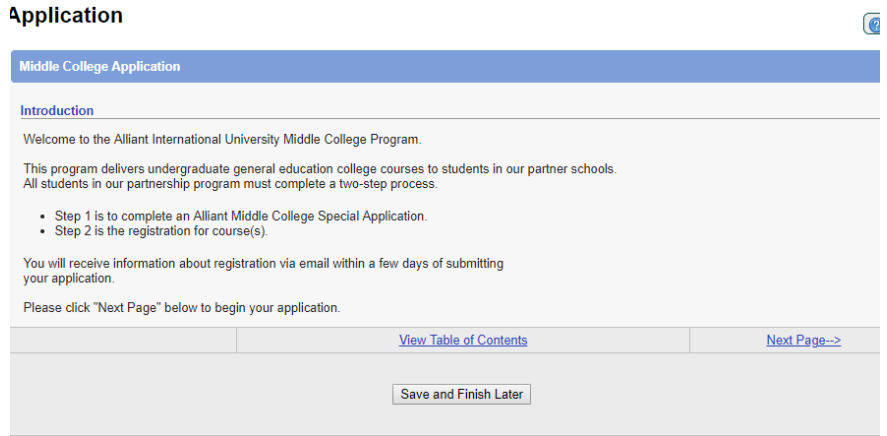

4. Fill out your personal information. Note: Surname/ Family Name is your last

| name                                              |                                                                        |
|---------------------------------------------------|------------------------------------------------------------------------|
| Quick Links<br>ALLiantHELP<br>Econot Password 2   | Section 1: Personal Information (All Applicants)                       |
| Change Password                                   | Title Select One  *Required                                            |
| Library<br>Moodle                                 | First Name *Required                                                   |
| Alliant E-mail                                    | Middle Name                                                            |
| Alliant Departments                               | Family Name/Surname *Required                                          |
| Alliant Policies<br>Academic Support and Tutoring | E-Mail Address *Required                                               |
| Address/Phone/Email Update                        | Cell Phone Number Format: 123-456-7890                                 |
| Emergency Contact Update                          | Home Telephone Format: 123-456-7890                                    |
|                                                   | Home Address *Required                                                 |
|                                                   | Unit/Apt. Number                                                       |
|                                                   | City *Required                                                         |
|                                                   | State Select One * *Required                                           |
|                                                   | Zip Code *Required Format: 12345 OR 12345-6789 OR 123456789 OR A1B 2C3 |
|                                                   | Country Select One   Required                                          |
|                                                   | Birth Date Required Format: mm/dd/yyyy                                 |

- 5. Click Next Page
- 6. The next page should look like mine below. Note: SSN is not required for Alliant

|   | > Middle C                 | Colleg                                              | ge > Application > Main                                                                          |                                        |                      |  |  |
|---|----------------------------|-----------------------------------------------------|--------------------------------------------------------------------------------------------------|----------------------------------------|----------------------|--|--|
|   |                            |                                                     | Application                                                                                      |                                        | ſ                    |  |  |
|   |                            |                                                     |                                                                                                  |                                        | G                    |  |  |
| i | Middle College Application |                                                     |                                                                                                  |                                        |                      |  |  |
|   |                            | Section 2: Citizenship Information (All Applicants) |                                                                                                  |                                        |                      |  |  |
|   |                            |                                                     |                                                                                                  | ······································ |                      |  |  |
|   |                            |                                                     | Social Security Number                                                                           | Format: 123-45-6789                    |                      |  |  |
|   |                            |                                                     | Country of Citizenship                                                                           | UNITED STATES T                        |                      |  |  |
|   |                            |                                                     | Country of Permanent Residence                                                                   | UNITED STATES *Required                |                      |  |  |
|   |                            |                                                     | Country of Birth                                                                                 | UNITED STATES                          |                      |  |  |
|   |                            |                                                     |                                                                                                  |                                        |                      |  |  |
| 1 | g                          |                                                     | <previous page<="" th=""><th>View Table of Contents</th><th><u>Next Page&gt;</u></th></previous> | View Table of Contents                 | <u>Next Page&gt;</u> |  |  |

- 7. Click Next Page
- 8. Section 3 should look exactly like the example below:

| application                                                                               |                                                                                                    | (@ 🖨       |
|-------------------------------------------------------------------------------------------|----------------------------------------------------------------------------------------------------|------------|
| Middle College Application                                                                |                                                                                                    |            |
| Section 3: Enrollment Information (A                                                      | II Applicants)                                                                                        |            |
| Planned enrollment session                                                                | <ul> <li>● Fall "Required</li> <li>● Spring</li> </ul>                                                |            |
| Planned Enrollment Year                                                                   | 2018 • *Required                                                                                      |            |
| Have you previously applied to or                                                         | attended Alliant International University before? $$\odot_{\mbox{Yes}}$$ "Required $$\circledast$$ No |            |
| <previous page<="" td=""><td>View Table of Contents</td><td>Next Page&gt;</td></previous> | View Table of Contents                                                                                | Next Page> |
|                                                                                           | Save and Finish Later                                                                                 |            |

# 9. Click Next Page

10.Section 4 should look exactly like the example below:

| urrent High School (requ                                                                                                    | ed)                                                                                                    |
|----------------------------------------------------------------------------------------------------|----------------------------------------------------------------------------------------------------|
| ligh School State                                                                                                    | California                                                                                                    |
| ligh School Name                                                                                                    | CA: Benjamin Holt College Prep Aca: Stockton: 53843                                                                                            |
| your high school is not l                                                                                                    | ted in the dropdown menu, please fill in the information below:                                                                                |
| your high school is not l<br>igh School Name                                                                                     | ted in the dropdown menu, please fill in the information below:                                                                                |
| your high school is not l<br>ligh School Name<br>ligh School City                                                                | ted in the dropdown menu, please fill in the information below:                                                                                |
| your high school is not l<br>ligh School Name<br>ligh School City<br>ligh School Grade Point Averag                              | ted in the dropdown menu, please fill in the information below:           3.0         "Required                                                |
| your high school is not l<br>ligh School Name<br>ligh School City<br>ligh School Grade Point Averag<br>:ducation Level Completed | ted in the dropdown menu, please fill in the information below:          3.0       "Required         @ 9       "Required                       |
| your high school is not i<br>High School Name<br>High School City<br>Igh School Grade Point Averag<br>Education Level Completed  | ted in the dropdown menu, please fill in the information below:          3.0       "Required         ● 9       "Required         ● 10       10 |
| your high school is not i<br>High School Name<br>High School City<br>High School Grade Point Averag<br>Education Level Completed | ted in the dropdown menu, please fill in the information below:          3.0       "Required         • 9       "Required                       |

11.Click Next Page12.Fill out statistical information

| Continue E. Continuing Information (Optional)                                                                                                    |                                                                                                    |
|----------------------------------------------------------------------------------------------------|----------------------------------------------------------------------------------------------------|
| Section 3: statistical mitorination (optional)<br>Completion of this section is optional. This information will ne<br>decision. This information will be used for statistical purposes<br>resources to support a thorough exploration of our campus a<br>achieving our commitment to diversity, to plan more effective<br>information is appreciated. | ot be used to assess admissibility of an applicant, and will in no way affect the admission<br>s and to assist Alliant International University's efforts to provide applicants with the appro<br>and program communities. The data collected will hep the University to assess how value<br>by for student support services, and to pursue funding for grants and scholarships. Provide |
| Ethnicity (Select One): (for U.S. citizens and U.S. permanent residents only)                                                                                                    | ® Non-Hispanic/Latino O Hispanic/Latino (A person of Cuban, Mexican, Puerto Rican, South or Central American, or other Spanish decent)                                                                                                    |
| Select race of origin                                                                                                    | Select One                                                                                                    |
| Race: (If you selected multiracial in the race question, select all that apply)                                                                                                    | American Indian or Alaska Native Asian Black/African American Native Hawaiian/Pacific Islander Vhite Other                                                                                                    |
| If you selected other race above, please describe:                                                                                                    |                                                                                                    |
| < Previous Page                                                                                                    | View Table of Contents Next Page->                                                                                                    |

### 13.Click Next Page

# 14.Read the terms and agreements, and click the box

|                                              | Application                                                                                                    |                                                                                                    |                                                                                                    |
|----------------------------------------------|----------------------------------------------------------------------------------------------------|----------------------------------------------------------------------------------------------------|----------------------------------------------------------------------------------------------------|
|                                              | Middle College Application                                                                                                    |                                                                                                    |                                                                                                    |
|                                              | Section 6: Acknowledgement and Sig                                                                                                    | gnature (All Applicants)                                                                                                    |                                                                                                    |
| s<br>and Tutoring<br>nail Update<br>t Update | Agreement<br>I understand the conditions that apply<br>application is not sufficient for me to<br>must complete the standard admission<br>sought! understand that I may be re-<br>application reviewed. I understand the<br>Status student. I understand that I may<br>and regulations as set forth in the cur<br>and complete. | y to Special Status students as outlined in the current Alliant International Univer<br>become a candidate for a degree program. I understand that in order to become<br>nos procedures for, and meet all requirements of the degree program. I understa<br>gram, up to nine semester units of credits earned as a Special Status student m<br>guired to secure written permission from the academic program to understa<br>at I must receive an acceptance notification from the Admissions Office prior to<br>suc complete regular registration procedures for the course(s) to which I am app<br>rrent Alliant International University catalog. Furthermore, I certify that the inform<br>stood the above statement and I agree. | rsity catalog. I understand that<br>a cantidate for a degree prog<br>nd that as a Special Status stu<br>ay transfer toward a degree be<br>phyling in order to have my<br>attending courses as a Special<br>ying. I agree to abide by the g<br>tation I have provided above is |
|                                              | <previous page<="" th=""><th>View Table of Contents</th><th>Next Page&gt;</th></previous>                                                                                                    | View Table of Contents                                                                                                    | Next Page>                                                                                                    |
|                                              |                                                                                                    | Save and Finish Later                                                                                                    |                                                                                                    |

15. Click Next Page and review your application

#### 16.Put your email address where indicated and SUBMIT YOUR APPLICATION

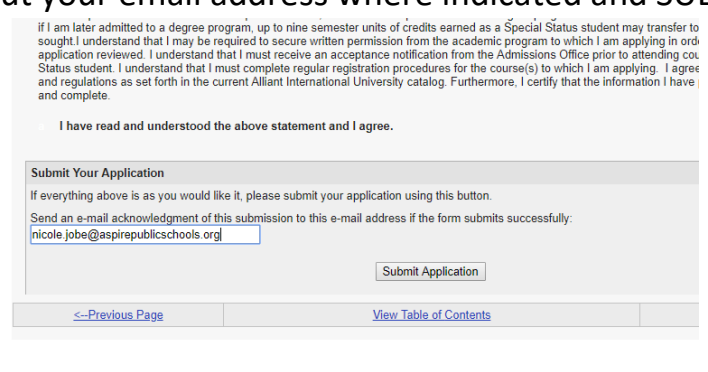

Congratulations! You completed the online portion of the Alliant Application. Please pick up a form from Ms. Jobe's office to be signed by a parent. Once the paperwork is signed, you may drop it off in the front office.